# ■1-3-9 仕入先会社情報を削除する

仕入先マスタの削除行います。

【ポイント】

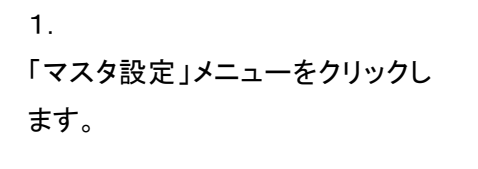

| 💼 販売       | レンタル契約書未発行 |
|------------|------------|
| □ 請求       | 引上書未発行     |
|            | 契約未完了確認    |
|            | 引上未完了確認    |
| 🔲 २८९छिट   | デモ貸出中      |
| Comune to  |            |
|            |            |
| システム       |            |
| 🦲 データ連携    | < ← 作業情報   |
| a th フタマイブ |            |
|            | 日時         |
| ≫ マニュアル    |            |
|            |            |

2.

メニューが展開されますので、「仕 入先マスタ」メニューを選択しま す。

| トップページ                                               | マスタ設定                                                   |
|------------------------------------------------------|---------------------------------------------------------|
| » 業務メニュー                                             | マスタメンテナンス                                               |
| » ⊽1x==                                              | 01. 特惠光文人32                                             |
| » x===                                               | 02. 仕入先マスタ                                              |
| <ul> <li>レンタル</li> <li>介護販売</li> <li>介護住改</li> </ul> | 02 地保険サラフカ2<br>04. 商品マスタ<br>05. レンタル商品マスタ<br>06. 保険者マスタ |
|                                                      | 07. 介護保険事業者マスタ<br>08. メーカーマスタ                           |

З.

仕入先マスタメンテナンスの画面 が表示されます。

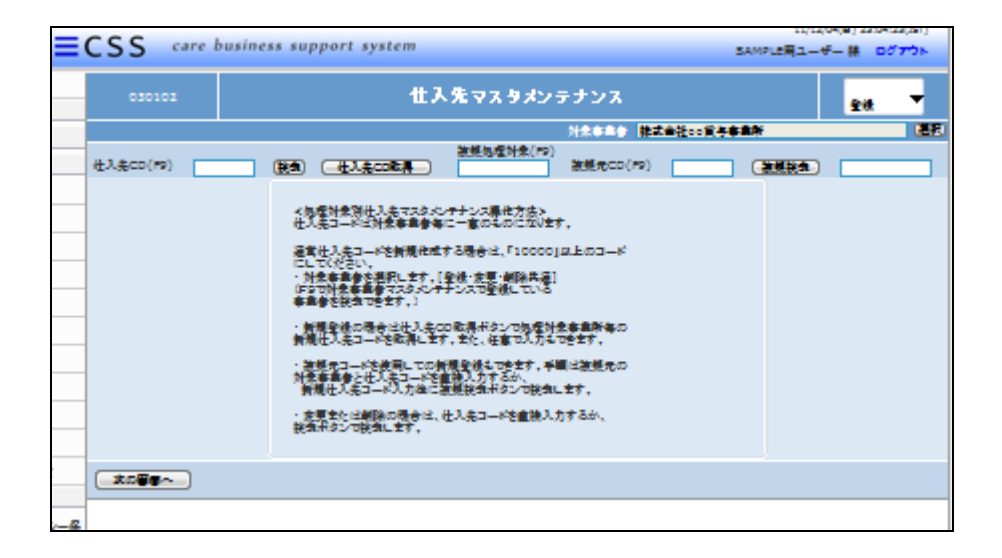

#### 4.

検索ボタンをクリックします。

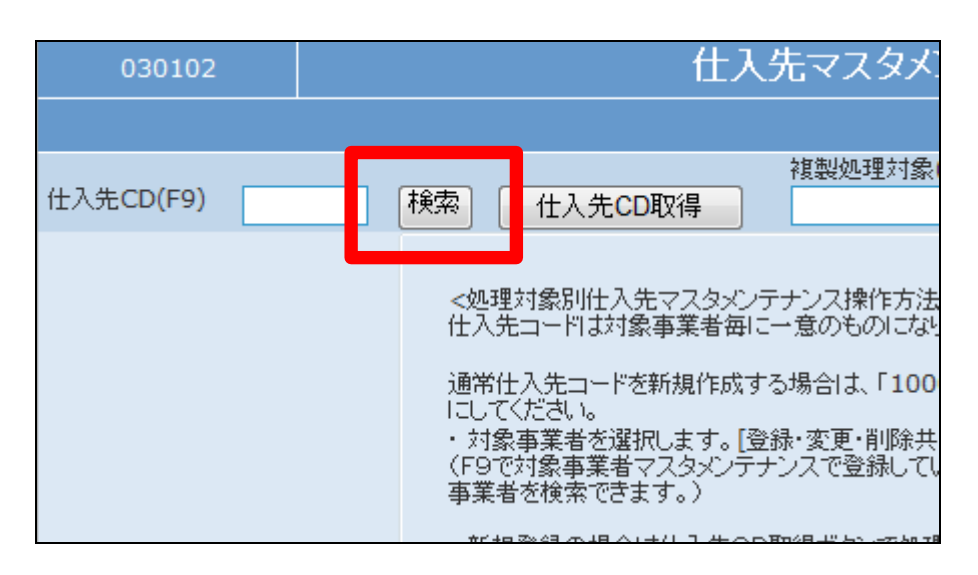

5.

検索画面が表示されます。削除を 行う仕入先を選択します。

| キーワード | 検索する 51     | 件中1~ 5 件表示、1 |
|-------|-------------|--------------|
| 仕入先CD | 仕入先名        | 仕入う          |
| 10001 | 株式会社。。レンタル  | マルマルし        |
| 10002 | ○○介護用品株式会社  | マルマルオ        |
| 10003 | ○○工務店       | マルマルコ        |
| 10012 | 株式会社ABCレンタル | I-t^-        |
| 99999 | 調整用         | チョウセイ        |
|       | 閉じる         |              |

### 6.

仕入先コードが表示されます。

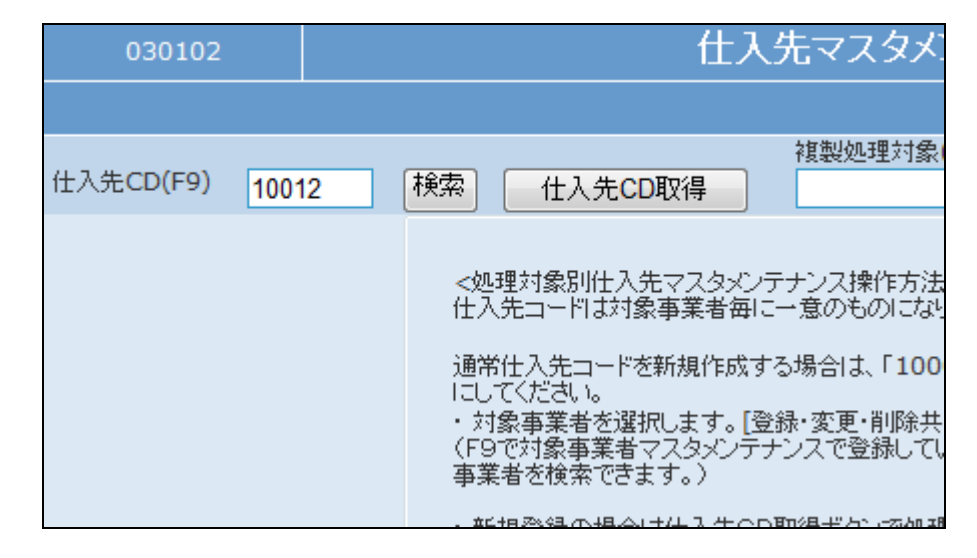

### 7.

作業区分は「削除」を選択します。

|                                                 | 11/12/04/日                 | 22,59,02(1CT) |
|-------------------------------------------------|----------------------------|---------------|
| support system                                  | II/I2/04(日)<br>SAMPLE用ユーザー | - 様 ログアウト     |
| (タメンテナンス                                        |                            | 変更 ▼          |
| 対象事業者 <mark>株式会社∘∘貸与</mark>                     | 事業所                        | 登録<br>変更 予訳   |
| 理対象(F9)<br>複製元CD(F9)                            | 複製検索                       | 削除            |
| #作方法><br>のになります。<br>、「10000」以上のコード<br>8/JRを#201 |                            |               |

## 8.

「次の画面へ」をクリックします。

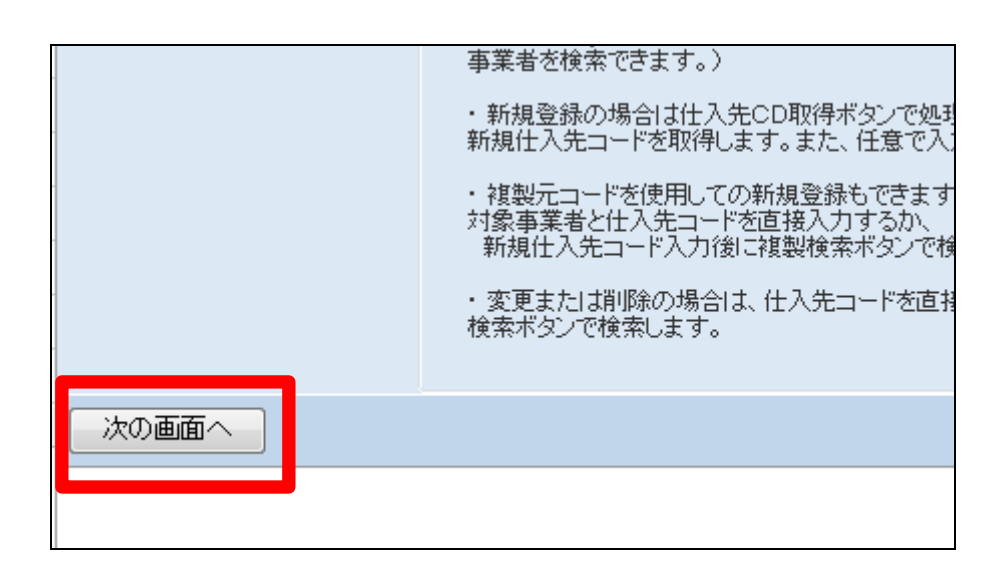

| -     |    |    |   |
|-------|----|----|---|
| r     |    | ۱. |   |
| ۰.    |    |    |   |
| <br>c | ۰. |    |   |
| (     | ç  | C  | 9 |

仕入先マスタメンテナンスの削除 画面が表示されます。

| 030102    |           |        |          | ft)  | 人先マス | マタメ |
|-----------|-----------|--------|----------|------|------|-----|
|           |           |        |          |      |      |     |
|           |           |        |          |      | 複製処  | 理対象 |
| 仕入先CD(F9) | 10012     | [検索]   | 仕入先CD    | 取得   |      |     |
| 仕入先基本情報   | 貫掛管理      | 青報     | 銀行情報     | 1    | 勧説明  |     |
| 仕入先情報     |           |        |          |      |      |     |
|           | ※初期登録時    | 秘須     |          |      |      |     |
| 対象事業者     | 株式会社○○    | 貸与事業   | 所        |      |      |     |
| ※名称       | 株式会社AE    | BCレンタル | /        |      |      |     |
| ※加名称      | エービーシーレンタ | W.     |          |      |      |     |
| ※郵便番号(F9) | 1000000   |        | 〒→住所 [ 1 | 注所→〒 | :    |     |

10.

仕入先マスタを削除する場合は 「削除する」をクリックします。

削除を中止する場合は「戻る」をク リックします。

| ※郵便番号(F9) | 1000000 〒→住所 住所→〒  |
|-----------|--------------------|
| ※住所1      | 東京都◦◦区◦◦1-1-1      |
| 住所2       |                    |
| ※電話番号     | 03-1000-0000 FAX番号 |
| メールアト・レス  |                    |
| HTTP://   |                    |
|           |                    |
|           |                    |
| 削除する      | 戻る                 |
|           |                    |

11.

仕入先マスタの削除が行われました。

| care business support system |
|------------------------------|
| 仕入先マスタメンテナンス                 |
| 株式会社○○貸与事業所<br>仕入先CD: 10012  |
| 削除が終了しました。                   |
|                              |
|                              |
|                              |